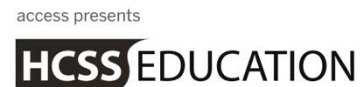

# HCSS Accounting

# **HCSS Accounting Guidance**

## Release Notes v1.6.1

## 1. Reports - BvAvC - Budget to date column\_

An additional column has been added to the BvAvC to show the budget to date value.

#### Go to Reports>Budget Holders>BvAvC:

| Reports         | • |
|-----------------|---|
| Audit           | > |
| Bank            | > |
| Budget Holders  | ~ |
| Budget Holders  |   |
| Budget Virement |   |
| BvAvC           |   |

Enter the relevant search criteria and click on

Submit

| % of Budget Spent | Comparative Budget | Expected Outturn          |         |           |          |            |                      |
|-------------------|--------------------|---------------------------|---------|-----------|----------|------------|----------------------|
| ✓ SA              |                    |                           |         |           |          |            |                      |
| Cost Centre       | Current Budget     | Current Budget to<br>Date | Actuals | Committed | Total    | Differemce | % of Budget<br>Share |
| ACADENG           | 1000.00            | 666.80                    | 822.19  | 22403.46  | 23225.65 | -22225.65  | 2322.57              |
|                   | 5000.00            | 3334.00                   | 97.00   | 0.00      | 97.00    | 4903.00    | 1.94                 |
| ART 🕤             | 600.00             | 0.00                      | 938.90  | 110.00    | 1048.90  | -448.90    | 174.82               |
| BIOG 🕤            | 0.00               | 0.00                      | 11.00   | 0.00      | 11.00    | -11.00     | 0.00                 |
| BUS 🚺             | 0.00               | 0.00                      | -145.30 | 0.00      | -145.30  | 145.30     | 0.00                 |
| CAREERS (1        | 0.00               | 0.00                      | 65.00   | 0.00      | 65.00    | -65.00     | 0.00                 |
| СНЕМ 🚺            | 0.00               | 0.00                      | -46.95  | 59.87     | 12.92    | -12.92     | 0.00                 |
| CHIN 🚹            | 0.00               | 0.00                      | 3.00    | 0.00      | 3.00     | -3.00      | 0.00                 |
| CURR 🚺            | 0.00               | 0.00                      | -32.94  | 0.00      | -32.94   | 32.94      | 0.00                 |
| Subtotal          | 6600.00            | 4000.80                   | 1711.90 | 22573.33  | 24285.23 | -17685.23  |                      |
| Grand Total       | 6600.00            | 4000.80                   | 1711.90 | 22573.33  | 24285.23 | -17685.23  |                      |

#### The new column will appear:

## 2. Reports – Budget Holders Report Transaction Details

A new column has been added to the Budget Holders Report, which details the transaction type.

#### Go to Reports>Budget Holders> Budget Holders:

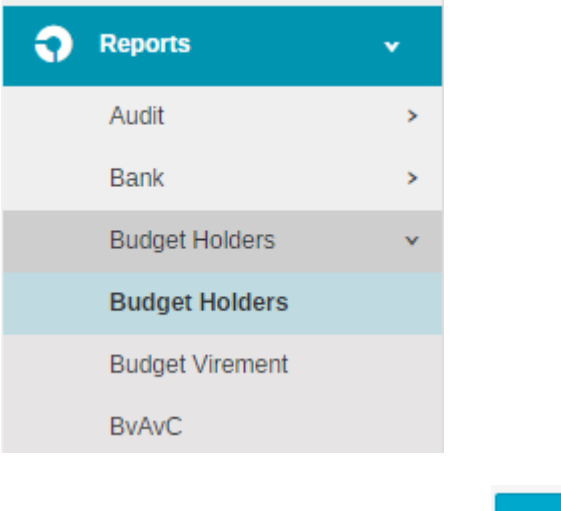

Submit

#### Enter the relevant search criteria and click on

#### The new column will appear showing the transaction type:

| ACADENG                               | Academic English SA   |  | 1000.00    | 1000.00    |             | 22403.46 | 23225.65 |      | -22225.65 |  |  |
|---------------------------------------|-----------------------|--|------------|------------|-------------|----------|----------|------|-----------|--|--|
| ✓ Transactions Details (Year to Date) |                       |  |            |            |             |          |          |      |           |  |  |
| Ref                                   | TransactionType       |  | Contact    | Date       | Description |          | Nett     | VAT  | Total     |  |  |
| 001                                   | Purchase Invoice      |  | Supplier 1 | 7/10/2016  | dsfsdf      |          | 10.00    | 0.00 | 10.00     |  |  |
| 54856                                 | Purchase Invoice      |  | Supplier 1 | 7/10/2016  | dfdsf       |          | 15.00    | 0.00 | 15.00     |  |  |
| 001                                   | Direct Debit Expenses |  | N/A        | 11/10/2016 | 001         |          | -15.00   | 0.00 | -15.00    |  |  |
| 0012                                  | Direct Debit Expenses |  | Supplier 1 | 13/10/2016 | 002         | -1       | 100.00   | 0.00 | -100.00   |  |  |
| 0012                                  | Direct Debit Expenses |  | Supplier 1 | 13/10/2016 | 002         |          | 50.00    | 0.00 | 50.00     |  |  |

## 3. Quick Add Suppliers – PO Email and Remittance Email

Two new fields have been added to the Quick Add for Suppliers function.

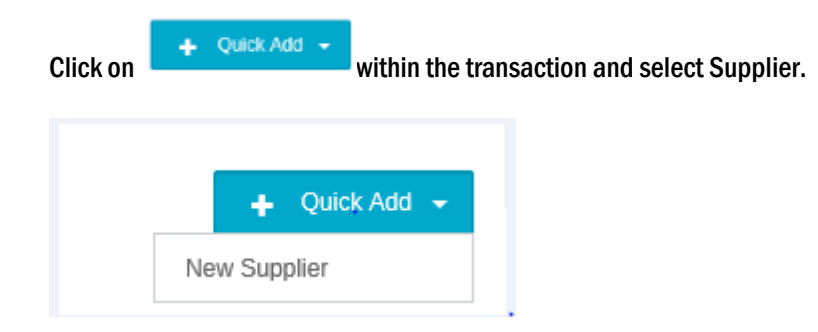

The two new fields Email Address for PO and Email Address for Remittance will be available:

| Add New Supplier           | ×                                  |
|----------------------------|------------------------------------|
| Supplier Code *            | Supplier Name *                    |
| Enter Contact Code         | Enter the Supplier Name            |
| Email Address (for PO)     | Email Address (for Remittance)     |
| Enter Email Address for PO | Enter Email Address for Remittance |
| Address Details            |                                    |
| Address Line 1             | Address Line 2                     |
| Enter the Address Line 1   | Enter the Address Line 2           |
| Address Line 3             | Address Line 4                     |
| Enter the Address Line 3   | Enter the Address Line 4           |
| Town                       | County                             |
| Enter the Town             | Enter the County                   |
| Postcode                   |                                    |
| Enter the Postcode         |                                    |
| Cancel                     | Save                               |

### 4. Code Mapping – Export to Excel View Summary Screen\_

New functionality has been added to the View Summary Screen within Code mapping.

Go to Codes>Chart of Accounts>Code Mapping:

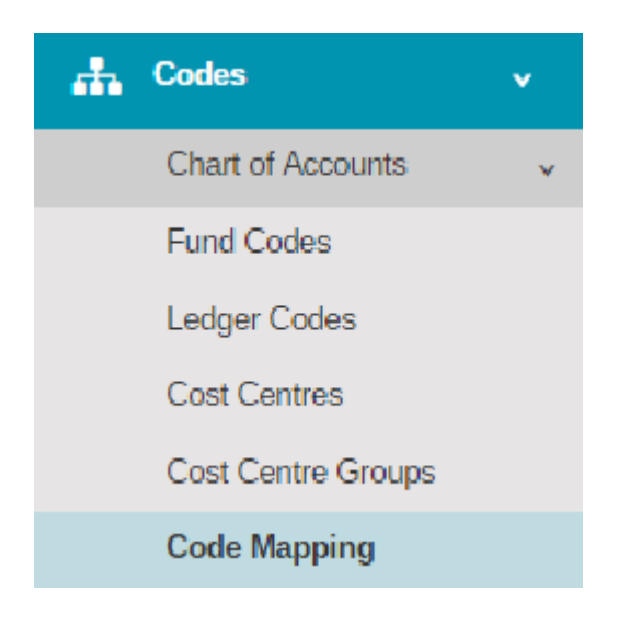

#### A new button is available to export to Excel:

| Code Mapping (vie      | w Summary)              |        |                                 |      | Map View Summary                 |
|------------------------|-------------------------|--------|---------------------------------|------|----------------------------------|
| Filter by Cost Centre  | ×                       |        |                                 |      | Export to Excel                  |
| Search for a record Q  |                         |        |                                 |      | Show 15 rows * PREV 1 2 3 4 NEXT |
| Cost Centre            | Cost Centre Description | Ledger | Ledger Description              | Fund | Fund Description Action          |
| o ADMIN                | Admin Staff             | 3003   | Teachers - Pension              | 03   | Restricted Fixed Assets          |
| o ADMIN                | Admin Staff             | 3003   | Teachers - Pension              | 04   | Restricted - GAG                 |
| o ADMIN                | Admin Staff             | 3002   | Teachers - Employer's NI        | 03   | Restricted Fixed Assets          |
| o ADMIN                | Admin Staff             | 3002   | Teachers - Employer's NI        | 04   | Restricted - GAG                 |
| ADMIN                  | Admin Staff             | 3001   | Teachers - Gross Pay            | 01   | Restricted                       |
| o ADMIN                | Admin Staff             | 3002   | Teachers - Employer's NI        | 01   | Restricted                       |
| o ADMIN                | Admin Staff             | 3003   | Teachers - Pension              | 01   | Restricted                       |
| o ADMIN                | Admin Staff             | 3101   | Supply Teachers - Gross Pay     | 01   | Restricted                       |
| o ADMIN                | Admin Staff             | 3102   | Supply Teachers - Employer's NI | 01   | Restricted                       |
| o ADMIN                | Admin Staff             | 3103   | Supply Teachers - Pension       | 01   | Restricted                       |
| o ADMIN                | Admin Staff             | 3201   | TA - Gross Pay                  | 01   | Restricted                       |
| o ADMIN                | Admin Staff             | 3202   | TA - Employer's NI              | 01   | Restricted                       |
| o ADMIN                | Admin Staff             | 3203   | TA - Pension                    | 01   | Restricted                       |
| o ADMIN                | Admin Staff             | 3401   | Premises Staff - Gross Pay      | 01   | Restricted                       |
| o ADMIN                | Admin Staff             | 3402   | Premises Staff - Employer's NI  | 01   | Restricted 🗊                     |
| Page 1 of 4 (52 Items) |                         |        |                                 |      | Show 15 rows * PREV 1 2 3 4 NEXT |

The export will download and can be opened in Excel.

| 🗶 🛃 47 - (2 -  | <b>₩</b> 1000 0 100 000        | -                      | Dargest 200, for a little                  | Coc             | le Mappings Export 21-04-2017.3 | ds [Protecte | d View] - N | /icrosoft E | cel |   |   |   |   |
|----------------|--------------------------------|------------------------|--------------------------------------------|-----------------|---------------------------------|--------------|-------------|-------------|-----|---|---|---|---|
| File Home      | e Insert Page Layout           | Formulas Data          | Review View Add-Ins Te                     | am              |                                 |              |             |             |     |   |   |   |   |
|                |                                |                        |                                            |                 |                                 |              |             |             |     |   |   |   |   |
| Protected Vi   | ew This file originated from a | in Internet location a | and might be unsate. Click for more detail | s. Enable Editi | 19                              |              |             |             |     |   |   |   |   |
| 13             | ▼ (* <b>f</b> x                |                        |                                            |                 |                                 |              |             |             |     |   |   |   |   |
| A              | В                              | C                      | D                                          | E               | Formula Bar                     | G            | н           | 1           | J.  | к | L | м | N |
| 1 Code Mar     | pping Export                   |                        |                                            |                 |                                 |              |             |             |     |   |   |   |   |
| 2 Dates        | 21 April 2017 16:15            |                        |                                            |                 |                                 |              |             |             |     |   |   |   |   |
| 2 Date:        | 21 April 2017 10:15            |                        |                                            |                 |                                 |              |             |             |     |   |   |   |   |
| 3 Cost Centre: | A0                             |                        |                                            |                 |                                 |              |             |             |     | - |   |   |   |
| 5              |                                |                        |                                            |                 |                                 |              |             |             |     |   |   |   |   |
| 6 Cost Centre  | Cost Centre Description        | Ledger Code            | Ledger Code Description                    | Fund Code       | Fund Code Description           |              |             |             |     |   |   |   |   |
| 7 ADMIN        | Admin Staff                    | 3003                   | Teachers - Pension                         | 03              | Restricted Fixed Assets         |              |             |             |     |   |   |   |   |
| 8 ADMIN        | Admin Staff                    | 3003                   | Teachers - Pension                         | 04              | Restricted - GAG                |              |             |             |     |   |   |   |   |
| 9 ADMIN        | Admin Staff                    | 3002                   | Teachers - Employer's NI                   | 03              | Restricted Fixed Assets         |              |             |             |     |   |   |   |   |
| 10 ADMIN       | Admin Staff                    | 3002                   | Teachers - Employer's NI                   | 04              | Restricted - GAG                |              |             |             |     |   |   |   |   |
| 11 ADMIN       | Admin Staff                    | 3001                   | Teachers - Gross Pay                       | 01              | Restricted                      |              |             |             |     |   |   |   |   |
| 12 ADMIN       | Admin Staff                    | 3002                   | Teachers - Employer's NI                   | 01              | Restricted                      |              |             |             |     |   |   |   |   |
| 13 ADMIN       | Admin Staff                    | 3003                   | Teachers - Pension                         | 01              | Restricted                      |              |             |             |     |   |   |   |   |
| 14 ADMIN       | Admin Staff                    | 3101                   | Supply Teachers - Gross Pay                | 01              | Restricted                      |              |             |             |     |   |   |   |   |
| 15 ADMIN       | Admin Staff                    | 3102                   | Supply Teachers - Employer's NI            | 01              | Restricted                      |              |             |             |     |   |   |   |   |
| 16 ADMIN       | Admin Staff                    | 3103                   | Supply Teachers - Pension                  | 01              | Restricted                      |              |             |             |     |   |   |   |   |
| 17 ADMIN       | Admin Staff                    | 3201                   | TA - Gross Pav                             | 01              | Restricted                      |              |             |             |     |   |   |   |   |
| 18 ADMIN       | Admin Staff                    | 3202                   | TA - Employer's NI                         | 01              | Restricted                      |              |             |             |     |   |   |   |   |
| 19 ADMIN       | Admin Staff                    | 3203                   | TA - Pension                               | 01              | Restricted                      |              |             |             |     |   |   |   |   |
| 20 ADMIN       | Admin Staff                    | 3401                   | Premises Staff - Gross Pay                 | 01              | Restricted                      |              |             |             |     |   |   |   |   |
| 21 ADMIN       | Admin Staff                    | 3402                   | Premises Staff - Employer's NI             | 01              | Restricted                      |              |             |             |     |   |   |   |   |
| 22 ADMIN       | Admin Staff                    | 3403                   | Premises Staff - Pension                   | 01              | Restricted                      |              |             |             |     |   |   |   |   |
| 23 ADMINSUPP   | Admin Supplies                 | 3001                   | Teachers - Gross Pay                       | 01              | Restricted                      |              |             |             |     |   |   |   |   |
| 24 ADMINSUPP   | Admin Supplies                 | 3002                   | Teachers - Employer's NI                   | 01              | Restricted                      |              |             |             |     |   |   |   |   |
| 25 ADMINSUPP   | Admin Supplies                 | 3003                   | Teachers - Pension                         | 01              | Restricted                      |              |             |             |     |   |   |   |   |
| 26 ADMINSUPP   | Admin Supplies                 | 3101                   | Supply Teachers - Gross Pay                | 01              | Restricted                      |              |             |             |     |   |   |   |   |
| 27 ADMINSUPP   | Admin Supplies                 | 3102                   | Supply Teachers - Employer's NI            | 01              | Restricted                      |              |             |             |     |   |   |   |   |
| 28 ADMINSUPP   | Admin Supplies                 | 3103                   | Supply Teachers - Pension                  | 01              | Restricted                      |              |             |             |     |   |   |   |   |
| 29 ADMINSUPP   | Admin Supplies                 | 3201                   | TA - Gross Pay                             | 01              | Restricted                      |              |             |             |     |   |   |   |   |
| 30 ADMINSUPP   | Admin Supplies                 | 3202                   | TA - Employer's NI                         | 01              | Restricted                      |              |             |             |     |   |   |   |   |
| 31 ADMINSUPP   | Admin Supplies                 | 3203                   | TA - Pension                               | 01              | Restricted                      |              |             |             |     |   |   |   |   |
| 32 ADMINSUPP   | Admin Supplies                 | 3401                   | Premises Staff - Gross Pay                 | 01              | Restricted                      |              |             |             |     |   |   |   |   |
| 33 ADMINSUPP   | Admin Supplies                 | 3402                   | Premises Staff - Employer's NI             | 01              | Restricted                      |              |             |             |     |   |   |   |   |
| 34 ADMINSUPP   | Admin Supplies                 | 3403                   | Premises Staff - Pension                   | 01              | Restricted                      |              |             |             |     |   |   |   |   |
| 35 ADVERTISING | Advertising                    | 3001                   | Teachers - Gross Pay                       | 01              | Restricted                      |              |             |             |     |   |   |   |   |
| 36 ADVERTISING | Advertising                    | 3002                   | Teachers - Employer's NI                   | 01              | Restricted                      |              |             |             |     |   |   |   |   |
| 37 ADVERTISING | Advertising                    | 3003                   | Teachers - Pension                         | 01              | Restricted                      |              |             |             |     |   |   |   |   |
| 38 ADVERTISING | Advertising                    | 3101                   | Supply Teachers - Gross Pay                | 01              | Restricted                      |              |             |             |     |   |   |   |   |
| 39 ADVERTISING | Advertising                    | 3102                   | Supply Teachers - Employer's NI            | 01              | Restricted                      |              |             |             |     |   |   |   |   |
| 40 ADVERTISING | Advertising                    | 3103                   | Supply Teachers - Pension                  | 01              | Restricted                      |              |             |             |     |   |   |   |   |
| 41 ADVERTISING | Advertising                    | 3201                   | TA - Gross Pay                             | 01              | Restricted                      |              |             |             |     |   |   |   |   |
| 42 ADVERTISING | Advertising                    | 3202                   | TA - Employer's NI                         | 01              | Restricted                      |              |             |             |     |   |   |   |   |
| 43 ADVERTISING | Advertising                    | 3203                   | TA - Pension                               | 01              | Restricted                      |              |             |             |     |   |   |   |   |
| 44 ADVERTISING | Advertising                    | 3401                   | Premises Staff - Gross Pay                 | 01              | Restricted                      |              |             |             |     |   |   |   |   |
|                | ,                              |                        |                                            |                 |                                 |              |             |             |     |   |   |   |   |

## 5. Journals & Expenses – Export to Excel

All journals, with the exception of the Migration Journals, can now be exported to Excel.

#### Go to Transactions>Journals:

| 2 Transactions       | • |
|----------------------|---|
| Orders               | > |
| Invoices             |   |
| Purchase Credit Note |   |
| Expenses             | > |
| Sales Invoices       |   |
| Sales Credit Note    |   |
| Journals             | ~ |
| View Journals        |   |

Select the journal you wish to export. Multiple journals can be exported from the bulk action 'Export to Excel', available within the selected journals View List.

| 🛨 Cash Boo | ok Journals         |                    |         |                |  |
|------------|---------------------|--------------------|---------|----------------|--|
| Actions    | Search for a record | Q                  |         |                |  |
| Duplicate  | Date                | Period Description | Debit   | Credit Status  |  |
|            | 19/04/2017          | 8 fdff             | £111.00 | £111.00 Posted |  |
| 1011       | 19/04/2017          | 8 fdff             | £111.00 | £111.00 Posted |  |
| 1010       | 19/04/2017          | 8 fdff             | £111.00 | £111.00 Posted |  |

Single journals can be exported by drilling down on the journal from the view list and clicking on the

Export button.

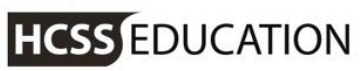

Close

| Cash Book                                              | k Journal   | Date - 21/04/2017 | Period - 8                                                             |  |                                                               |          |      |          |          |                               | ×                                          |
|--------------------------------------------------------|-------------|-------------------|------------------------------------------------------------------------|--|---------------------------------------------------------------|----------|------|----------|----------|-------------------------------|--------------------------------------------|
| Date<br>19/04/2017<br>Period<br>8<br>Reference<br>1012 |             |                   | Bank<br>66666 - <sup>-</sup><br>Debit/Cr<br>Credit<br>Amount<br>111.00 |  | Credit Total: £111.00<br>Debit Total: £111.00<br>Total: £0.00 |          |      |          |          |                               |                                            |
|                                                        |             |                   |                                                                        |  |                                                               |          |      |          |          |                               |                                            |
| Debit/Credit                                           | Description | *                 |                                                                        |  | Cost Centre                                                   | Ledger * | Fund | VAT Code | Amount * | VAT Value                     | Total                                      |
| Debit                                                  | dfdfg       |                   |                                                                        |  | ART                                                           | 1018     | 1    | 10       | £111.00  | £0.00                         | £111.00                                    |
|                                                        |             |                   |                                                                        |  |                                                               |          |      |          |          |                               |                                            |
|                                                        |             |                   |                                                                        |  |                                                               |          |      |          |          | Credit Tot<br>Debit Tot<br>To | ial: £111.00<br>ial: £111.00<br>tal: £0.00 |

Export

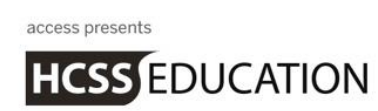

## 6. Returns - Remove ability to return an invoice\_

It is now NOT possible to Return against an invoice.